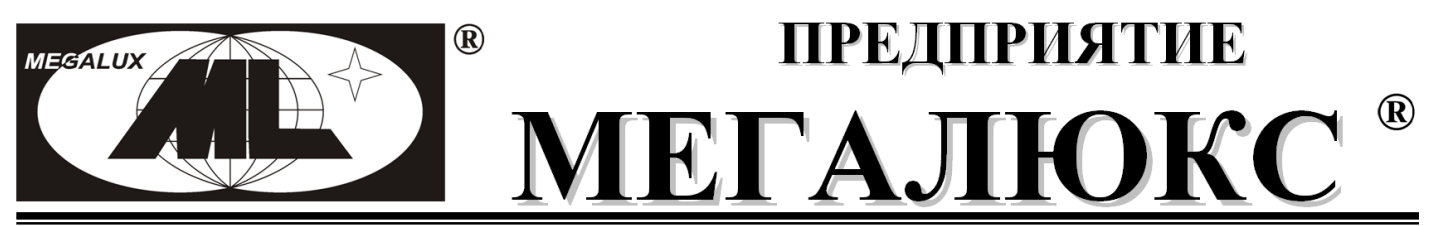

Воронеж, ул. Розы Люксембург, д.16, т.: (473)2612-682 +79204480002 megalux-brv@mail.ru www.megalux-brv.ru www.energouchet.com

## МОБИЛЬНОЕ ПРИЛОЖЕНИЕ «ДЕЛЬТА-МОБАЙЛ» V 1.1 на базе ОС Android

Мобильное приложение предназначено для дистанционного контроля за охраняемыми объектами и их дистанционного управления: постановки/снятия с охраны, а также управление приборами на объекте, при этом управление брелками, клавиатурами и ключами не исключается. Приложение устанавливается на смартфоны и планшеты с ОС Android версии 5.0 и выше. Связь с объектами осуществляется по CLIP (бесплатным звонкам) и SMS. Пользователями приложения являются как владельцы объектов, так и сотрудники охранных предприятий. Обеспечивается контроль и управление приборами «Дельта-GSM-ПАМ» исп.5 «МИНИМАКС» и «Дельта-GSM-ПАМ» исп.4 (выпуска с ноября 2019г.). Приложение

удобно в использовании, имеет дружественный интуитивно понятный интерфейс и распространяется БЕСПЛАТНО.

#### Приложение обеспечивает:

- Вход по цифровому паролю для ограничения управления объектами. 1.
- Управление режимом охраны: дистанционно снимать и ставить объект на охрану. 2.
- Охраняемым объектам присваиваются наименование: Дом, Дача, Офис, Гараж... 3.
- 4. Зонам на объекте присваиваются наименования отображаемые кратко.
- 5. Индикация Зона№7 всегда пожарная, Зона№3 тревожная кнопка, Зона№14 и последующие- Зона№14.
- При ТРЕВОГЕ цвет зоны меняется с зеленогона красный.
- Отображение извещений сопровождаются звуковым сигналом и вибрацией. 7.
- 8. Нажатием кнопки ВКЛ (серого цвета) дистанционно управляется силовой выход на объекте: свет, отопление и т.д.
- 9 При получении с объекта подтверждения исполнения команды цвет кнопки переходит в желтый.
- 10. При нажатии на кнопку «ЗАПРОС СОСТОЯНИЯ» с объекта поступает отчет: уровень связи, наличие/отсутствие 220В, уровень заряда АКБ, баланс на SIM карте, состояние силового выхода, зон.
- 11. При нажатии на кнопку SOS происходит дозвон до запрограммированного номера базовой станции «Дельта-GSM-Б» установленной на ПЦН. ПО АРМ (раздел «Мобильник - тревожная кнопка» в инструкции) обеспечивает CLIP и фиксирует извещение как тревожное для реагирования.
- 12. Просмотр ленты событий.

#### Установка и использование приложения

- 1. Скачать и установить приложение «Megalux.deltamobile.apk».
- В поле приложений появится значок. 2.
- При первичном входе в приложение, потребуется ввести пароль из 5 цифр и запомнить его 3. для последующих входов в приложение.

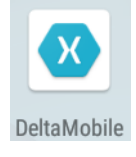

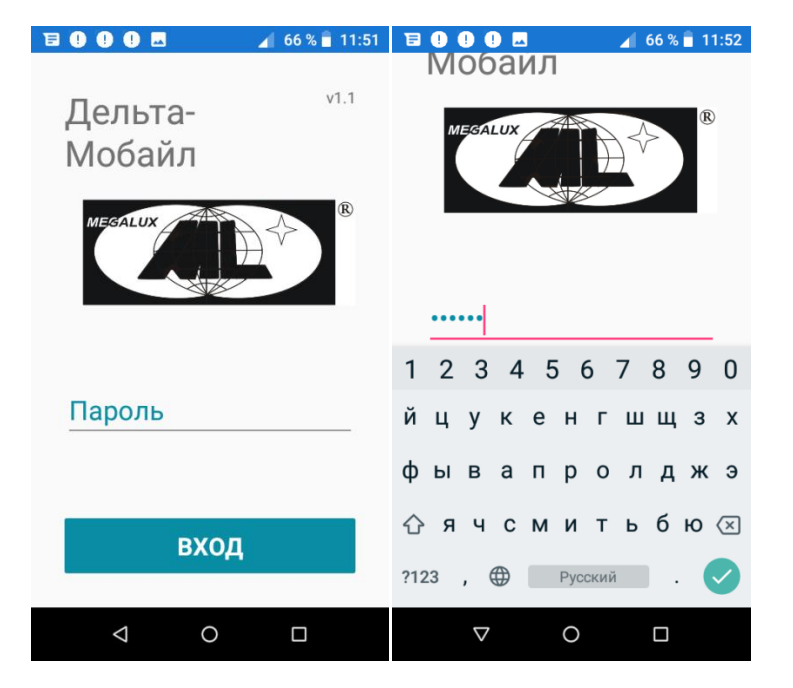

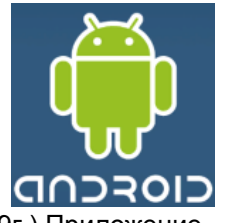

## После ввода пароля переход к окну ниже, в котором необходимо будет создать объекты:

| 🖻 🕛 🕛 🗖 | 🖌 61 % 🔓 18:39 | E ! ! 🗖                                                                       | 🖌 60 % 🖬 18:39 |
|---------|----------------|-------------------------------------------------------------------------------|----------------|
| ≡       | ДОБАВИТЬ       | ≡                                                                             | ДОБАВИТЬ       |
|         |                | Дом<br>ул. Коромыслова, 14<br>Дача<br>с. Полевое<br>Офис<br>ул. Витебская, 25 |                |

При создании объекта необходимо заполнить бланк объекта с последующим сохранением.

| ₿08          | 🔺 58 % 🖥 18:12   |                                                                    |
|--------------|------------------|--------------------------------------------------------------------|
| Изменить     | ОТМЕНА СОХРАНИТЬ |                                                                    |
| Дом          |                  | Вписываем наименование объекта                                     |
| ул. Коромысл | юва, 14          | Дополняем Описанием, например адресом                              |
| +7910121212  | 3                | Указываем № SIM карты установленной в приборе на охраняемом объект |
| Зоны         |                  | Вносим краткое описание зон, например:                             |
| Зона 1 ВХ    |                  | Зона 1 - ВХ - входная зона,                                        |
| Зона 2 ВН    |                  | Зона 2 - ВН - внутренняя зона,                                     |
| Зона з ТК    |                  | Зона 3 - ТК - тревожная кнопка,                                    |

# После нажатия кнопки ПОСТАНОВКА с зеленым фоном - переход в состояние СНЯТИЕ с красным фоном.

|                                                                                                    | 🖌 58 % 💆 18:1: | 2 📴 🕛 🗖                           | 📕 58 % 🖥 18:13 |
|----------------------------------------------------------------------------------------------------|----------------|-----------------------------------|----------------|
| ← Дом                                                                                                    |                | ← Дом                             |                |
| ПОСТАНОВКА                                                                                                    | вкл            | СНЯТИЕ                            | ВКЛ            |
| ЗАПРОС<br>СОСТОЯНИЯ                                                                                                    | SOS            | ЗАПРОС<br>СОСТОЯНИЯ               | SOS            |
| ВХ ВН ТК                                                                                                    |                | ВХ ВН ТК                          |                |
| 11.12.19 18:03:31                                                                                                    |                | 11.12.19 18:13:17                 |                |
| Объект N3333 Снятие польз. 3 =12                                                                                                    |                | Объект N3333 Постан. польз. 3 =12 |                |
| 11.12.19 18:02:26                                                                                                    |                | 11.12.19 18:03:31                 |                |
| Объект N3333 Тревога зоны 1 =11                                                                                                    |                | Объект N3333 Снятие польз. 3 =12  |                |
| 11.12.19 18:00:29                                                                                                    |                | 11.12.19 18:02:26                 |                |
| Баланс:252р, Уровень                                                                                                    | ь сигнала: 12, | Объект N3333 Трево                | ога зоны 1 =11 |
| \[     \ldots     \] \[     \] \[     \] \[     \] \[     \] \[     \] \[     \] \[     \] \[     \] \[     \] \[     \] \[     \] \[     \] \[     \] \[     \] \[     \] \[     \] \[     \] \[     \] \[     \] \[     \] \[     \] \[     \] \[     \] \[     \] \[     \] \[     \] \[     \] \[     \] \[     \] \[     \] \[     \] \[     \] \[     \] \[     \] \[     \] \[     \] \[     \] \[     \] \[     \] \[     \] \[     \] \[     \] \[     \] \[     \] \[     \] \[     \] \[     \] \[     \] \[     \] \[     \] \[     \] \[     \] \[     \] \[     \] \[     \[     \] \[     \] \[     \] \[     \] \[     \] \[     \] \[     \] \[     \] \[     \] \[     \] \[     \] \[     \] \[     \] \[     \] \[     \] \[     \] \[     \] \[     \] \[     \] \[     \] \[     \] \[     \] \[     \] \[     \] \[     \] \[     \] \[     \] \[     \] \[     \] \[     \] \[     \] \[     \] \[     \] \[     \] \[     \] \[     \] \[     \] \[     \] \[     \] \[     \] \[     \] \[     \] \[     \] \[     \] \[     \] \[     \] \[     \] \[     \] \[     \] \[     \] \[     \] \[     \] \[     \] \[     \] \[     \] \[     \] \[     \] |                | < ○ ○                             |                |

# При ТРЕВОГЕ индицируется конкретная зона/зоны. После нажатия СНЯТИЕ требуется нажать тревожную/тревожные зону/зоны.

| Дельта Мобайл • сейч<br>ТРЕВОГА Дом<br>Тревога зоны вх | Hac<br>! | <b>∎∎∎</b><br>← Дом                                   | 58 % 🖬 18:15 |
|--------------------------------------------------------|----------|-------------------------------------------------------|--------------|
| СНЯТИЕ                                                 | вкл      | ПОСТАНОВКА                                            | вкл          |
| ЗАПРОС<br>СОСТОЯНИЯ                                    | SOS      | ЗАПРОС<br>СОСТОЯНИЯ                                   | SOS          |
| ВХ ВН ТК                                               |          | ВХ ВН ТК                                              |              |
| 11.12.19 18:14:47<br>Объект N3333 Тревога зоны 1 =13   |          | 11.12.19 18:15:14<br>Объект N3333 Снятие польз. 3 =13 |              |
| 11.12.19 18:14:11<br>Объект N3333 Тревога зоны 2 =12   |          | 11.12.19 18:14:47<br>Объект N3333 Тревога зоны 1 =13  |              |
| 11.12.19 18:13:17<br>Объект N3333 Постан. польз. 3 =12 |          | 11.12.19 18:14:11<br>Объект N3333 Тревога зоны 2 =12  |              |
| < C                                                    |          | < <                                                   |              |

Для включения прибора на объекте необходимо нажать кнопку ВКЛ. Фон кнопки становится желтым после прихода извещения о выполнении команды управления. Для выключения нажмите - ВЫКЛ.

| E ! 🖬                                                  | 📕 58 % 🖥 18:12 |                                                       | 🖌 57 % 🛿 18:16  |
|--------------------------------------------------------|----------------|-------------------------------------------------------|-----------------|
| ← Дом                                                  |                | ← Дом                                                 |                 |
| ПОСТАНОВКА                                             | вкл            | ПОСТАНОВКА                                            | выкл            |
| ЗАПРОС<br>СОСТОЯНИЯ                                    | SOS            | ЗАПРОС<br>СОСТОЯНИЯ                                   | SOS             |
| ВХ ВН ТК                                               |                | ВХ ВН ТК                                              |                 |
| 11.12.19 18:03:31<br>Объект N3333 Сняти                | е польз. 3 =12 | 11.12.19 18:16:08<br>Объект N3333 Включ               | н прибора 1 =13 |
| 11.12.19 18:02:26<br>Объект N3333 Тревога зоны 1 =11   |                | 11.12.19 18:15:14<br>Объект N3333 Снятие польз. 3 =13 |                 |
| 11.12.19 18:00:29<br>Баланс:252р, Уровень сигнала: 12, |                | 11.12.19 18:14:47<br>Объект N3333 Тревога зоны 1 =13  |                 |
| < <                                                    |                | < <                                                   |                 |